- \_ . . . . . . . .
- @.....

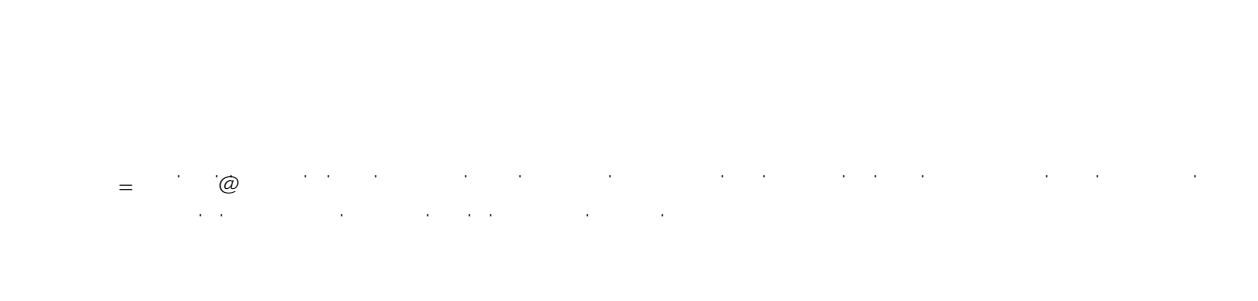

## Figure 1 ul and RERT Pay Defa SASTING STREET Arch (Roman Minister) Cinkle Famings nadara Fam nsal enter Tarm Amhli GIUS 101-22-101 <u>\_\_\_\_\_</u>\_\_\_\_ PSCark would TO Reason Stan Day 1 199 <mark>- 280 - 44</mark> 7(2040 In addition, on the Effort Report Detail tab of the PERT report will display-the ະຫາກສະບາດໃຫ້ກ່າວພາກສາກກ່ຽວການເຮັບສາມັນ ເຊິ່ງແລະອຸເອີດແມ່ນສາມາດອາການສາມາຍ ແລະ ແລະ ແລະ ແລະ ແລະ ແລະ ແລະ ແລະ ແລະ ແ cstell rtide≓l(eS.comedis,sep,errasiseertaelow. Account Details —<u>Customize</u> | Find | 🏙 🛛 First 🕘 1-4 of 4 🕒 Last 🖃 Effort Data Additional Info LINSA Child Brotectio 5 Canton Contract Contract Contract ------4 П 2 20118119900 20000 UUTitor / Crime Act ..... 10 () <del>()</del> 10 -(VOCA)=

‡ · · · @ · · · · ·